## **STAAR and MAP Test Score Instructions: Students**

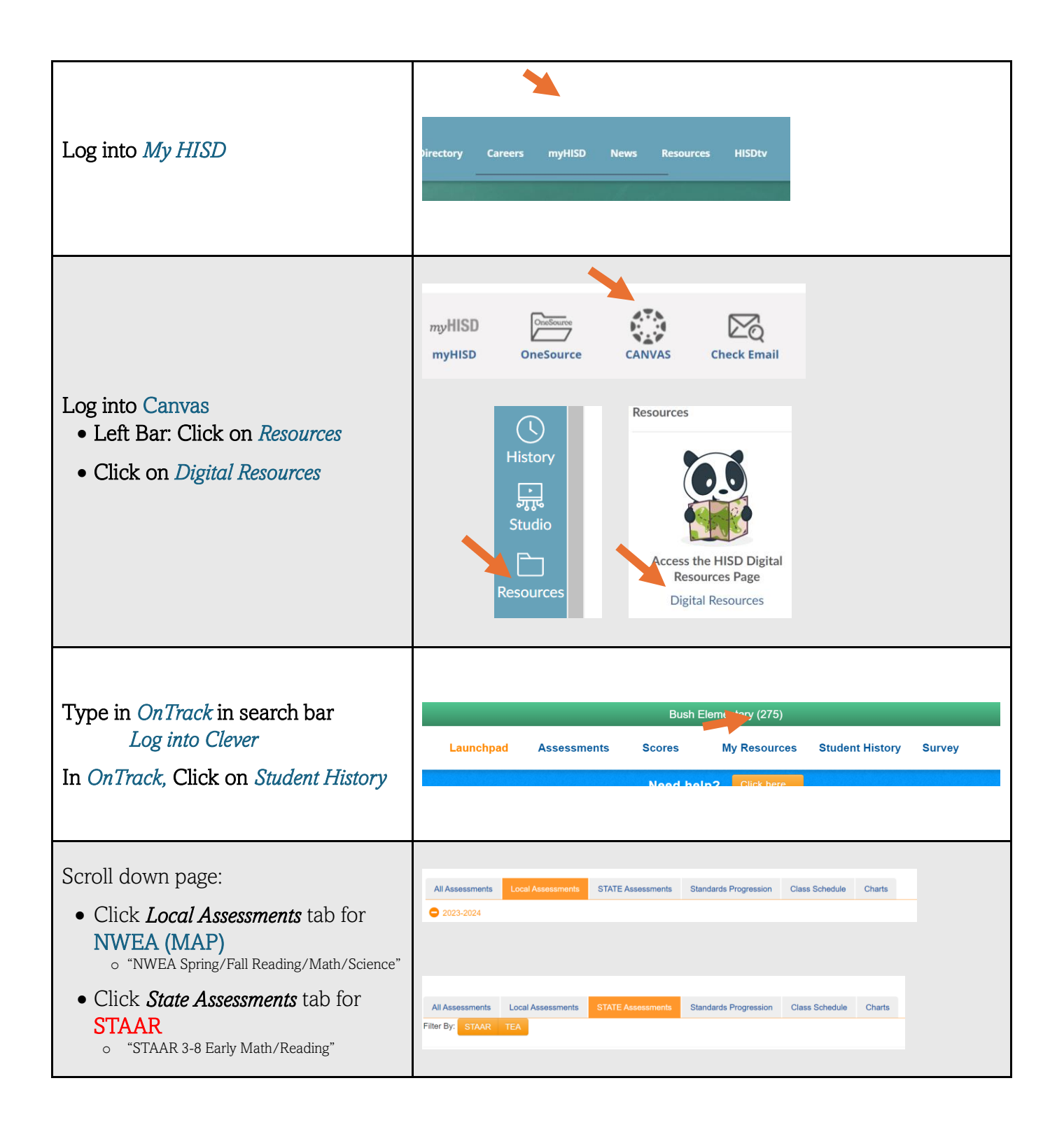